| Epic                               | Epic Story                                               | Stories                                                                                                    | Orig Req  |
|------------------------------------|----------------------------------------------------------|----------------------------------------------------------------------------------------------------|-----------|
| Top View Icon                      | As a rep using (<br>see a distinct ic<br>special handlin | CS Desktop, if the MTN in focus uses a Non-Geographic number, I want to<br>con, so that I know up-front that any changes to the MTN will involve<br>g.                                                                                                    | 7.1       |
| Top View Icon                      |                                                          | As a rep using CS Desktop, if the MTN in focus uses a Non-Geographic<br>number, I want to see a distinct icon in Top View> Customer, so that I<br>know up-front that any changes to the MTN will involve special handling.                                   | 7.1.1 #1  |
| Top View Icon                      |                                                          | As a rep using CS Desktop, if the Non-Geo icon is visible in Top View><br>Customer, I want to see more information when I mouse-over, so that I<br>can quickly understand the icon without going to a different page.                                        | 7.1.1 #2  |
| Top View Icon                      |                                                          | As a rep using CS Desktop, when I view the help file for Top View><br>Customer, I want to see the Non-Geo icon listed, so that the file is<br>accurate and informative.                                                                                      | Missed!   |
| Top View Icon                      |                                                          | As a vision-impaired rep using CS Desktop, if the Non-Geo icon is visible in<br>Top View> Customer, I want my screen reader to clearly identify the icon<br>and its purpose, so that I can quickly understand the icon without going to<br>a different page. | Missed!   |
| MTN Change-<br>NonGeo To<br>NonGeo | As a customer (<br>Non-Geographi                         | using a Non-Geographic mtn, I want the ability to change to a different<br>ic mtn, so that I can circumvent spam issues, should they arise.                                                                                                    | 7.6       |
| MTN Change-<br>NonGeo To<br>NonGeo |                                                          | As the business, when a rep is conducting an MTN change for a line with a Non-Geo MTN, I do not want the rep to be able to type in an MTN on Service Change-MTN, so that a Non-Geo number can be properly assigned.                                          | 7.6.2 #5  |
| MTN Change-<br>NonGeo To<br>NonGeo |                                                          | As a rep conducting an MTN change for a line with a Non-Geo MTN, when I click >> on Service Change-MTN, I want a Non-Geo number to be automatically populated so that I can quickly move to the next step in the order.                                      | 7.6.2 #4a |
| MTN Change-<br>NonGeo To<br>NonGeo |                                                          | As a rep conducting an MTN change for a line with a Non-Geo MTN, when I click >> on Service Change-MTN, if ITM indicates insufficient Non-Geo MTNs, I want to see an error explaining why the transaction must be abandoned.                                 | 7.6.2 #8  |
| MTN Change-<br>NonGeo To<br>NonGeo |                                                          | As a rep conducting an MTN change for a line with a Non-Geo MTN, I want<br>to be able to choose between Non-Geo and Wireless on the Obtain Mobile<br>Number screen, so that I can change to either type of number per the<br>customer's need.                | 7.6.1 #1  |

| Epic                               | Epic Story | Stories                                                                                                    | Orig Req    |
|------------------------------------|------------|----------------------------------------------------------------------------------------------------|-------------|
| MTN Change-<br>NonGeo To<br>NonGeo |            | As a rep conducting an MTN change for a line with a Non-Geo MTN, I want<br>to override the default Wireless setting on the Obtain Mobile Number<br>screen by selecting Non-Geo, so that I don't have to backtrack if I<br>determine that a Non-Geo number is needed. | 7.6.1 #1    |
| MTN Change-<br>NonGeo To<br>NonGeo |            | As a rep using CS Desktop, when I view the Obtain Mobile Number help<br>file, I want to see information about the Non-Geo radio and new button<br>label, so that the file is accurate and informative.                                                               | 7.15 #3     |
| MTN Change-<br>NonGeo To<br>NonGeo |            | As the UX designer, I want the Non-Geo option on the Obtain Mobile<br>Number screen to appear as a radio button to the right of VoIP, so that it is<br>visually grouped with the other two radios.                                                                   | 7.6.1 #1    |
| MTN Change-<br>NonGeo To<br>NonGeo |            | As the UX designer, I want the three radios at the top of the screen to be centered, so that GUI standards are upheld.                                                                                                    | 7.6.1 #2    |
| MTN Change-<br>NonGeo To<br>NonGeo |            | As the business, I want the Non-Geo option on the Obtain Mobile Number<br>screen to be selectable ONLY if the customer's Contracts profile is Non-<br>Geo Numbering compliant, so that contractual obligations are upheld.                                           | 7.6.1 #3    |
| MTN Change-<br>NonGeo To<br>NonGeo |            | As a vision-impaired rep conducting an MTN change for a line with a Non-<br>Geo MTN, I want my screen reader to clearly identify the Non-Geo option<br>on Obtain Mobile Number, so that I can use it without assistance.                                             | Missed!     |
| MTN Change-<br>NonGeo To<br>NonGeo |            | As a rep conducting an MTN change for a line with a Non-Geo MTN, when I choose Non-Geo on the Obtain Mobile Number screen, I want the label of the Select button to change to "Get Non-Geo #" so that the next step is clear.                                        | 7.6.1 #4a   |
| MTN Change-<br>NonGeo To<br>NonGeo |            | As a rep conducting an MTN change for a line with a Non-Geo MTN, when I choose Non-Geo on the Obtain Mobile Number screen, I want all non-applicable elements on the screen to become inactive, so that I'm not distracted by irrelevant items.                      | 7.6.1 #4b   |
| MTN Change-<br>NonGeo To<br>NonGeo |            | As the Billing system, when an MTN change is submitted with a Non-Geo<br>number, I want to receive the alternate BID in the transaction so that I can<br>derive the actual billing location.                                                                         | 7.6.2 #3b   |
| MTN Change-<br>NonGeo To<br>NonGeo |            | As the Billing system, when an MTN change is submitted with a Non-Geo<br>number, I want <nongeomtnindicator> to equal Y so that I can process the<br/>transaction properly.</nongeomtnindicator>                                                                     | 7.6.2 #7b&c |

| Epic                               | Epic Story                                                                                                    | Stories                                                                                                    | Orig Req          |
|------------------------------------|----------------------------------------------------------------------------------------------------|----------------------------------------------------------------------------------------------------|-------------------|
| MTN Change-<br>NonGeo To<br>NonGeo |                                                                                                    | As the business, I want the ability to generate reports based on the<br>number of Non-Geo lines that changed to a new Non-Geo number, so that<br>I can evaluate utilization and project impacts.                                                                                                    | 11 #8             |
| MTN Change-<br>Non-Geo To Geo      | As the business, I want to be able to change an existing Non-Geographic mtn to a Geographic mtn, so that customer service reps have flexibility in resolving unexpected Non-Geo issues. |                                                                                                    |                   |
| MTN Change-Non<br>Geo To Geo       | -                                                                                                    | As a rep conducting an MTN change for a line with a Non-Geo MTN, when I click the search icon on Service Change-MTN, I want to see an alert advising that the line will be changed to a Geographic number, so that I can verify my action.                                                                                                    | 7.6.2 #6a         |
| MTN Change-Non<br>Geo To Geo       |                                                                                                    | As a rep conducting an MTN change for a line with a Non-Geo MTN, when I click the search icon on Service Change-MTN and click through the alert, I want the Obtain Mobile Number screen to default to Wireless with the NPA/NXX defaulted to the account's Home CBR # or the account's Work                                                                             | 7.6.2 #6b         |
| MTN Change-Non<br>Geo To Geo       |                                                                                                    | As the Billing system, when an LLP MTN is changed from Non-Geo to Geo, I want the rep to trigger a FOM check before submitting the transaction, so that I can validate the MXA.                                                                                                    | 7.6.2 #7a         |
| MTN Change-Non<br>Geo To Geo       | -                                                                                                    | As the business, I want the ability to generate reports based on the<br>number of Non-Geo lines that changed to a Geographic number, so that I<br>can evaluate utilization and project impacts.                                                                                                    | 11 #9             |
| MTN Change-<br>Geo To Non-Geo      | As the business<br>Geographic mt                                                                                                    | s, I want to be able to change an existing Geographic mtn to a Non-<br>n, so that our geographic NANP inventory can be preserved.                                                                                                    | 7.6               |
| MTN Change-Geo<br>To Non-Geo       |                                                                                                    | As a rep conducting an MTN change for a Geographic line for a customer<br>with a Non-Geo Numbering compliant Contracts profile, I want to be able<br>to choose between Non-Geo and Wireless on the Obtain Mobile Number<br>screen, so that I can change to either type of number per the customer's<br>need.                                                            | 7.6.1 #1          |
| MTN Change-Geo<br>To Non-Geo       |                                                                                                    | As a rep conducting an MTN change for a customer with a Non-Geo<br>Numbering compliant Contracts profile, when I click the Get Non-Geo #<br>button, if the device on the line IS Non-Geo compatible, I want to see the<br>next available Non-Geographic number displayed in the New MTN field on<br>Service Change on that Lean continue to the next step of the order. | 7.6.2 #3a         |
| MTN Change-Geo<br>To Non-Geo       |                                                                                                    | As the Billing system, when an LLP MTN is changed from Geo to Non-Geo, I want the rep to trigger a FOM check before submitting the transaction, so that I can validate the MXA.                                                                                                    | 7.6.2 <b>#</b> 7a |
| MTN Change-Geo<br>To Non-Geo       |                                                                                                    | As a rep conducting an MTN change for a customer with a Non-Geo<br>Numbering compliant Contracts profile, when I click the Get Non-Geo #<br>button, if ITM indicates insufficient Non-Geo MTNs, I want to see an error<br>explaining why the transaction must be abandoned.                                                                                             | 7.6.2 #8          |

| Epic                         | Epic Story | Stories                                                                                                    | Orig Req  |
|------------------------------|------------|----------------------------------------------------------------------------------------------------|-----------|
| MTN Change-Geo<br>To Non-Geo |            | As a rep conducting an MTN change for a customer with a Non-Geo<br>Numbering compliant Contracts profile, when I click the Get Non-Geo #<br>button, if the device on the line is not Non-Geo compatible, I want to see a<br>hard-stop error message so that the customer's service is not disrupted.                                                                   | 7.6.2 #2a |
| MTN Change-Geo<br>To Non-Geo |            | As a rep conducting an MTN change for a customer with a Non-Geo<br>Numbering compliant Contracts profile, if I receive an "incompatible<br>device" hard-stop when attempting to retrieve a Non-Geo MTN, I want the<br>Non-Geo option on Obtain Mobile Number to be non-selectable for the<br>remainder of the call session, so that I don't have to remember that Non- | 7.6.2 #2b |
| MTN Change-Geo<br>To Non-Geo |            | As a rep conducting an MTN change for a customer with a Non-Geo<br>Numbering compliant Contracts profile, if I change to a Non-Geo<br>compatible device AFTER receiving an "incompatible device" hard-stop, I<br>want the Non-Geo option on Obtain Mobile Number to become selectable<br>again, so that I can proceed with the next step in the transaction.           | Missed!   |
| MTN Change-Geo<br>To Non-Geo |            | As the business, I want the ability to generate reports based on the number of Geographic lines that changed to a Non-Geo number, so that I can evaluate utilization and project impacts.                                                                                                    | 11 #10    |